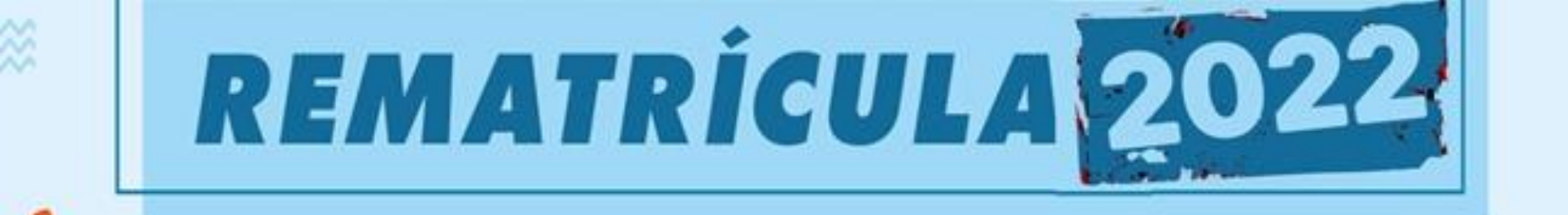

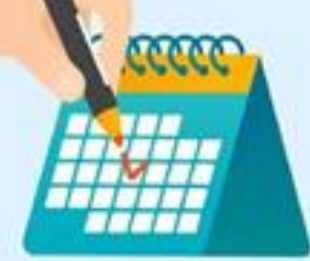

# PERÍODO: 23/08 A 17/09

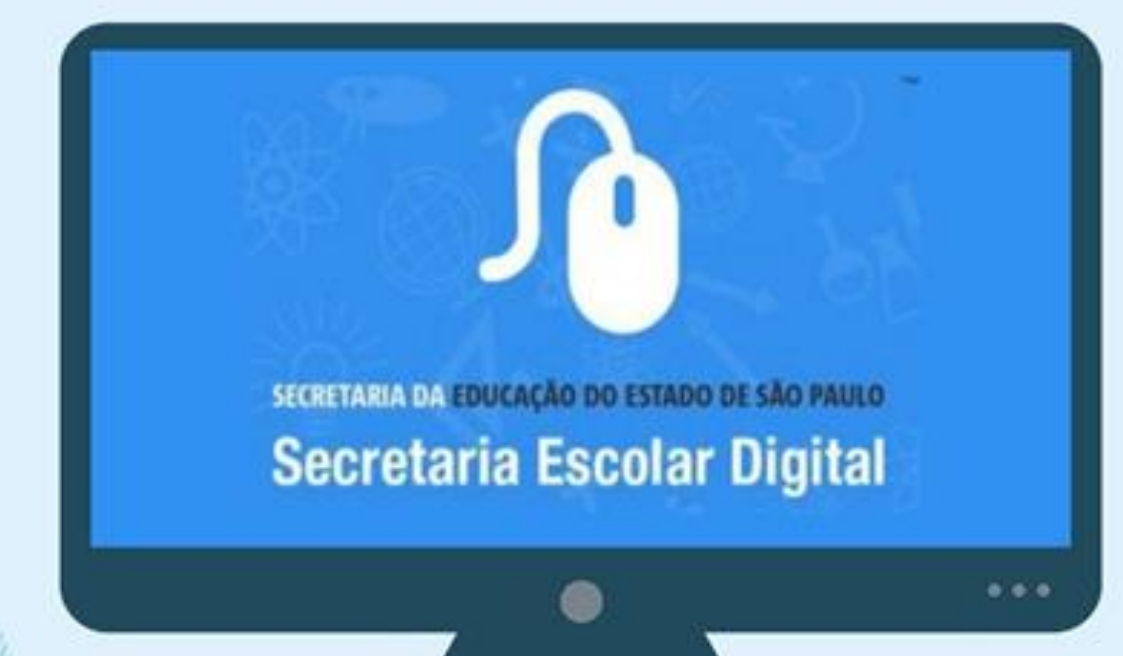

## **ACESSE A SED**

https://sed.educacao.sp.gov.br/

Tutorial de como fazer a Rematrícula 2022 pelos responsáveis dos alunos da Rede Estadual do Governo do Estado de São Paulo, pela Secretaria Escolar Digital - SED.

## PASSO1: Acesse o site <u>http://sed.educacao.sp.gov.br/</u>

### PASSO 2:

EM <u>"NOME DE USUÁRIO"</u> COLOQUE AS LEIRAS "RG" ACOMPANHADA DOS NÚMERO DO SEU RG COM AS LEIRAS "SP" NO FINAL.

## EXEMPLO: MEU RG É 11.222.333-4, MEU USUÁRIO FICARÁ "RG112223334SP". OU SEJA, SERIA "RG+112223334+SP" FICANDO "RG112223334SP" (SUBSI'II'UA O "112223334" PELO O NÚMERO DO SEU RG);

SECRETARIA DA EDUCAÇÃO DO ESTADO DE SÃO PAULO CONSULTA CERTIFICAÇÃO EXAME SUPLETIVO CONCLUINTES - CONSULTA PÚBLICA PORTAL DE ATENDIMENTO Secretaria Escolar Digital SAIBA COMO ACESSAR NOME DE USUÁRIO Bem-vindo à Digite seu login Secretaria Escolar Digital SENHA Digite sua senha Saiba mais sobre a Secretaria Escolar Digital ACESSAR Esqueci a senha Não possui cadastro? Obtenha seu primeiro acesso Saiba como acessar

Precisa de Suporte? Acesse o portal de atendimento

## NA <u>"SENHA"</u>, CASO VOCÊ NUNCA TENHA ACESSADO A SED, DIGITE O NÚMERO DO SEU <u>CPF</u> COM 11 NÚMEROS, SEM "PONTOS" E SEM "TRAÇOS".

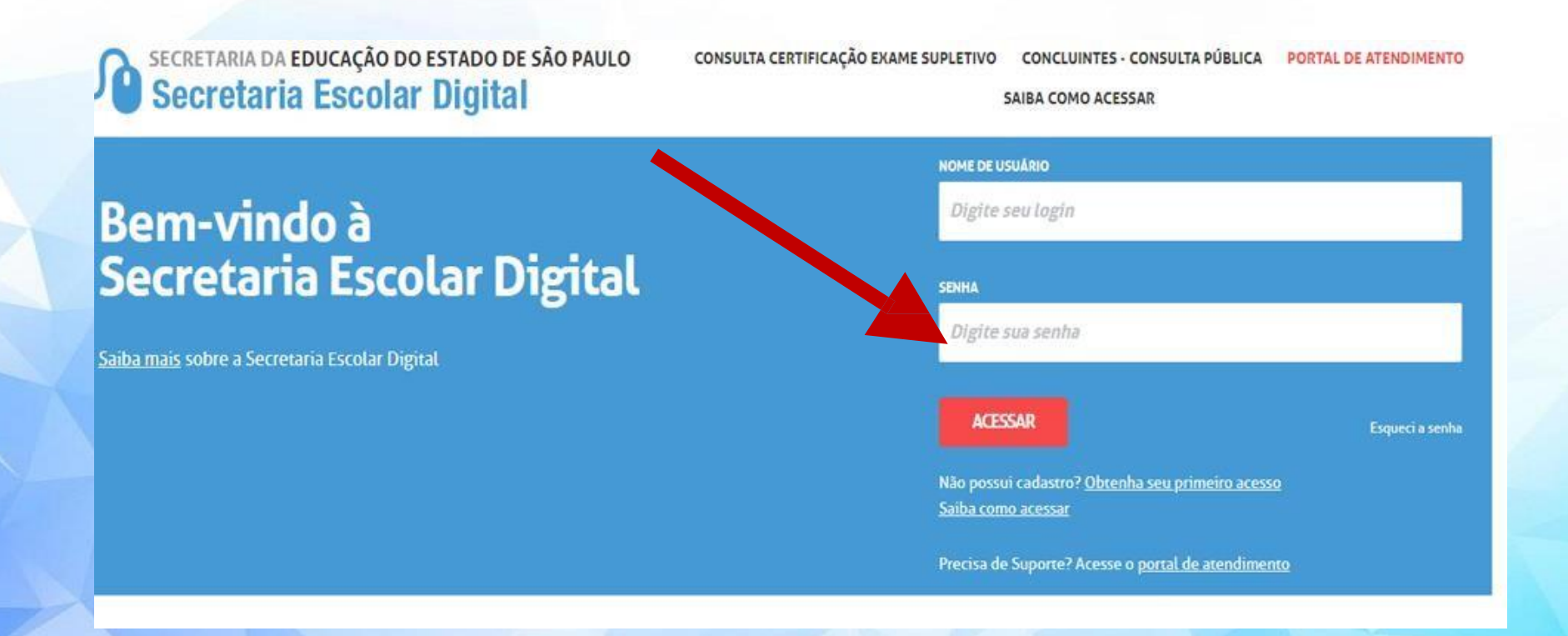

## PASSO 3: CLIQUE EM <u>"GESTÃO ESCOLAR"</u> E DEPOIS EM <u>"INTERESSE DE REMATRICULA"</u>

#### SECRETARIA DA EDUCAÇÃO DO ESTADO DE SÃO PAULO Secretaria Escolar Digital

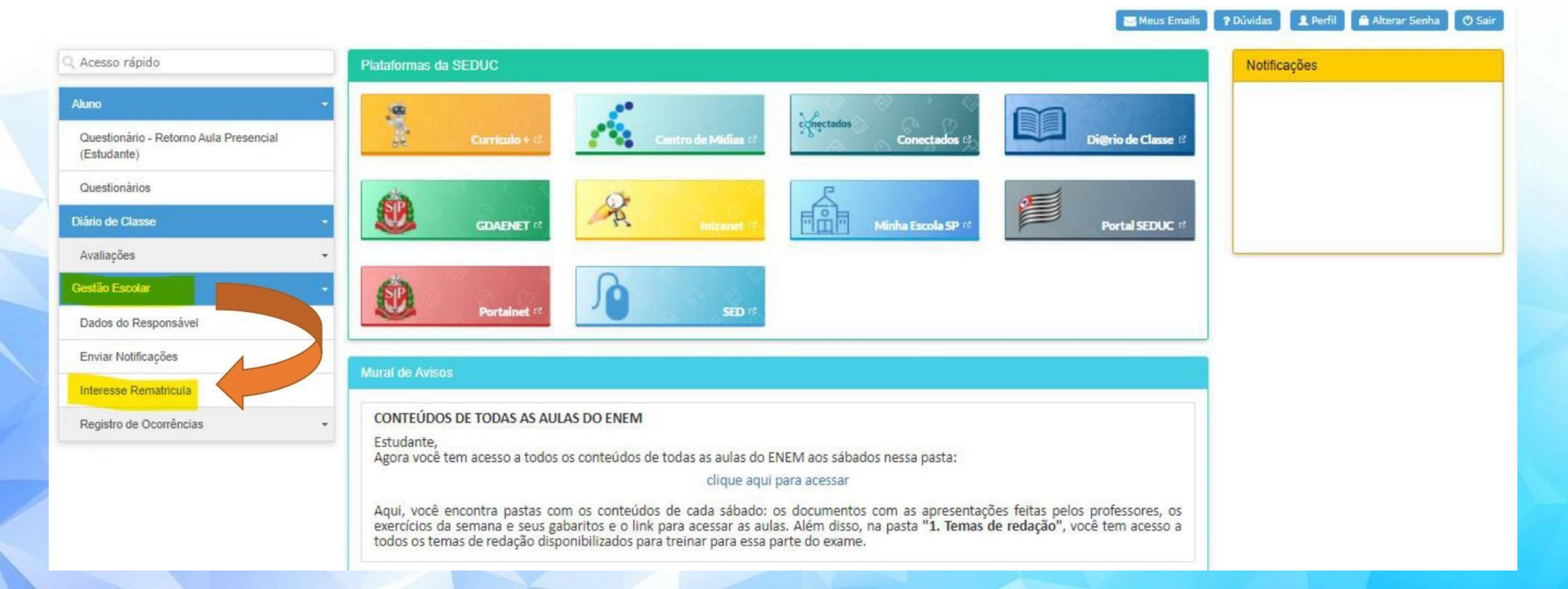

## PASSO 4: CLIQUE EM "REMATRICULAR"

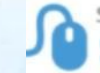

SECRETARIA DA EDUCAÇÃO DO ESTADO DE SÃO PAULO Secretaria Escolar Digital

#### nício » Gestão Escolar » Interesse Rematricula

Interesse de Rematricula Acesso rápido Aluno 20 Escolher Colunas Diário de Classe Mostrar 10 - registros Filtro Gestão Escolar Nome Responsável 1 Nome Aluno Adicionar Rematricula Visualizar Rematricula Excluir Rematricula XXXXXXXXXXXXXX XXXXXXXXXXXXX XXXXXXXXXXXXX XXXXXXXXXXX Registros 1 a 1 de 1 Anterior Seguinte

👤 Perfil 🛛 🔒 Alterar Senha 🛛 🔿 Sair

Meus Emails

? Dúvidas

Governo do Estado de São Paulo

## PASSO 5: CONFIRA OS DADOS E CLIQUE EM <u>"CONFIRMAR DADOS".</u> CASO DE A MENSAGEM DE <u>"ERRO</u>", VERIFIQUE SE ESTÁ PEDINDO UPLOAD DO COMPROVANTE DE ENDEREÇO

| UF Nascimento:                  | SP +                      |               |                                                                                                    |
|---------------------------------|---------------------------|---------------|----------------------------------------------------------------------------------------------------|
| Nome da Mãe:                    |                           |               |                                                                                                    |
| Nome do Pai:                    |                           |               |                                                                                                    |
| E-Mail Google:                  | al.educacao.sp.gov.br     |               |                                                                                                    |
| E-Mail Microsoft:               | @aluno.educacao.sp.gov.br |               |                                                                                                    |
| E-mail:                         |                           |               |                                                                                                    |
| encial                          |                           |               |                                                                                                    |
| Comprovante de Endereço:        | Editar ± Download         |               |                                                                                                    |
| Localização/Zona de residência: | Urbana 🗸                  |               |                                                                                                    |
| Endereço / Nº:                  |                           |               |                                                                                                    |
| Complemento:                    |                           |               |                                                                                                    |
| Bairro:                         |                           |               | _                                                                                                    |
| CEP:                            |                           |               |                                                                                                    |
| Cidade / UF:                    | SP-                       |               |                                                                                                    |
| Latitude/Longitude:             | -22.75305602431881        | Geolocalizar  | Ļ                                                                                                    |
|                                 |                           | Confirmar Dad | los Voltar                                                                                                    |
|                                 |                           |               | the second second second second second second second second second second second second second second second se |

## PASSO 6: CONFIRA OS DADOS DE TELEFONE, ALTERE SE NECESSÁRIO <u>E</u> <u>CLIQUE EM "CONFIRMAR DADOS".</u> VAI APARECER A MENSAGEM ABAIXO, CLIQUE EM "<u>FECHAR</u>"

| sponsavel          |              |
|--------------------|--------------|
| Origem             | Brasileiro + |
| RNE                |              |
| CPF                |              |
| RG / DIG / UF      | SP *         |
| Nome               |              |
| Sexo               | Masculino -  |
| Estado Civil       | Casado -     |
| E-mail:            |              |
| Data de Nascimento |              |
| Time O.L.          |              |
|                    |              |

Inte Os da

## PASSO 7: CONFIRME SE QUER CONTINUAR NA REDE PÚBLICA<u>.</u> CONFIRME SE QUER CONTINUAR NO INTEGRAL, LEIA E CONFIRME O TERMO DE RESPONSABILIDADE E CLIQUE EM "<u>SALVAR</u>".

Interesse Rematricula Público - Adicionar Interesse Rematricula Dados Matricula Atual And Rede de Letivo Diretoria Esocia Encino Tipo de Ensino Saria Turm PIRACICAR 2020 Interesse Rematricula: Ano Letivo Rematrioula: 2022 1 Deceja continuar na rede pública? Tem Interesse na Educação em Tempo Integral? Tem Interesse na Lingua Espanhola? 2 Tem necessidade de estudar no periodo noturno? Observação para a ecociha do periodo noturno: SELECIONE ... -Termo de Responsabilidade 1. Afirmo que as informações prestadas e selecionadas são de minha inteira responsabilidade, possibilitando a SED de utilizá-las em qualquer época, no amparo de seus direitos, não podendo ser alegada qualquer espécie de desconhecimento; 2. Informações inveridiças, mesmo que detectadas após a realização da matricula do aluno, acametarão em melhor adequação da inscrição e dos den atos praticados pelo candidate 3. Tenho conhecimento de que as informações pessoais prestadas neste ambiente virtual estão devidamente asseguradas. 4. Aceito receber informações sobre essa solicitação via e-mail e me responsabilizo pela verificação e acompanhamento da comunicação com a SEI LI, ognoordo e desejo continuar na rede pública 3 dúvidas ou dificuídades na atualização cadastral

## PASSO 8: QUANDO APARECER A MENSAGEM ABAIXO, A MATRICULA JÁ FOI CONFRIMADA. AGORA É SÓ CLICAR EM <u>"FECHAR".</u>

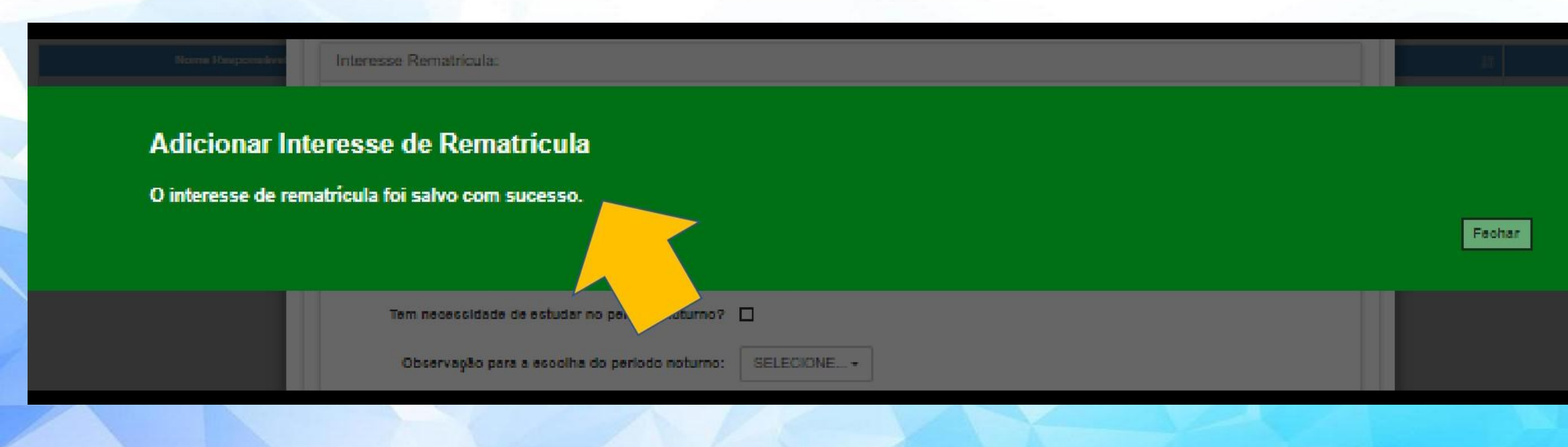